### <u>会員パスワードの取得</u> 1. 日本技術士会Webサイト:<u>http://www.engineer.or.jp/</u>を開き、ログイン

| <b>n ★</b> ☆          |
|-----------------------|
| イン 設定・                |
|                       |
| 全<br>(<br>)<br>(<br>) |
| 51                    |
|                       |
|                       |
|                       |
|                       |
|                       |
| E                     |
|                       |

### "豊かな未来"を切り拓く技術上と共に!

| ▶ 日本技術士会のご案内                            | 最新情報  ▶─覧                                                       | ▶ 会員専用ページ               |
|-----------------------------------------|-----------------------------------------------------------------|-------------------------|
| ▶ 試験·登録情報                               | ■ 2013.2.28 修習ガイドライン発刊説明会~平成25年度第二次試験                           | 会員番号                    |
| 修習技術者                                   |                                                                 | バスワード<br>               |
| 技術士CPD                                  | ■ 20132.12 平成24年度技術工第一次試験合格者税員会のこ条内                             | 0〒 ログインする               |
| APECエンジニア                               | ■ 2013.2.7 平成20年度 技術工試験合合決定基準<br>■ 2013.1.31 平成24年度 海外技術協力実務講習会 | ≫会員専用ページの内容<br>≫入会のおすすめ |
| EMF国際エンジニア                              | ■ 2013<br>■ 2013                                                | »バスワードを忘れた方             |
| 会員コーナー                                  | ■ 2013 <b>クリック</b> ムコーナー                                        | 技術士                     |
| English                                 | ■ 2013.1.7 平成25年度技術士第一次試験実施大綱                                   | ビジョン21                  |
| ://www.engineer.or.ip/c_topics/mark.htm |                                                                 |                         |

# 2.会員コーナーから会員パスワードの取得

| × Google                                   | ▼ 👌 検索 ▼ 🔁 共有 詳細 ≫                                                                                         | ログイン                                                                                           |
|--------------------------------------------|----------------------------------------------------------------------------------------------------|------------------------------------------------------------------------------------------------|
| CAA社団法人 E<br>The Institution of Profe      | 3本技術士会<br>ssional Engineers, Japan<br>愛験者の方 <b>①</b> 第一次試験合格者 <b>②</b> JABEEコース修了者 <b>②</b> 技術士の方 <b>③</b> | 文字サイズ 小 中 大 Google"カスタム検索 検索<br>◆ ホーム ・サイトマップ ・ブライバシーボリシー ぐ シンボルマークについて S RSSについて<br>正会員・準会員の方 |
| <u>ホーム</u> > <u>会員コーナー</u>                 |                                                                                                    |                                                                                                |
| ・ 日本技術士会のご案内                               | 会員フーナー                                                                                                    |                                                                                                |
| <ul> <li>試験・登録情報</li> </ul>                |                                                                                                    |                                                                                                |
| ▶ 修習技術者                                    |                                                                                                    |                                                                                                |
| ► 技術士CPD                                   |                                                                                                    |                                                                                                |
| <ul> <li>APECエンジニア</li> </ul>              |                                                                                                    |                                                                                                |
| EMF国際エンジニア                                 |                                                                                                    |                                                                                                |
| 会員コーナー                                     | ■ 2013 2.20 平成24年度第5回理事会                                                                                   |                                                                                                |
| 行事参加申込                                     | 2013.1.10 Pe-CPDシステムコーナー                                                                                   | ○ CPD行事予定                                                                                      |
| WEB名簿                                      |                                                                                                    | CPD講演内容のHP視聴<br>PFブラス(WFB版広報誌)                                                                 |
| 委員会・部会からの意見<br>の募集について                     | <ul> <li>■ 2013 2 26 平成25 年度 役員候補者選出選挙 立候補者</li> </ul>                                                     | ○ 月刊『技術士』最新号の閲覧                                                                                |
| 技術士バーソナルDB/                                | の ■ 20132.8 平成25年度役員候補者選出選挙関連規程                                                                            |                                                                                                |
| 도행<br>···································· | ■ 20132.6 会員の技術士業務報酬に係る調査の実施について                                                                           |                                                                                                |
|                                            | ■ 2013.1.30 委員会・部会からの意見募集について                                                                              |                                                                                                |
|                                            | ■ 2013.1.25 平成25年度地域組織幹事選出選挙実施要領                                                                           |                                                                                                |
|                                            | 2013.1.25 地域本部および支部幹事へ立候補される方へ                                                                             |                                                                                                |
| 会員による活動グルー<br>                             | 7 2013.1.15 平成25年度地域組織幹事選出選挙日程について                                                                         |                                                                                                |
| 諸規定類                                       |                                                                                                    | Page Top                                                                                       |

# 3.会員パスワードの取得申請

| C C http://www.enginee                                                                                                    |                                                                                                    |  |  |  |  |
|----------------------------------------------------------------------------------------------------|----------------------------------------------------------------------------------------------------|--|--|--|--|
| x Google                                                                                                    | ▼ 3 検索 ▼ 2 th if if if if if if if if if if if if if                                                                                                    |  |  |  |  |
| 文字サイズ 小 申 大 Google"カスタム検索 検索<br>公益社団法人日本技術士会<br>・サイトマップ トフライバシーポリシー ぐ シンボルマークについて S RSSについて<br>・サイトマップ トフライバシーポリシー で シンボルマークについて S RSSについて<br>・サイトマップ トフライバシーポリシー で シンボルマークについて S RSSについて<br>・サイトマップ トフライバシーポリシー で シンボルマークについて S RSSについて<br>・サイトマップ トフライバシーポリシー で シンボルマークについて S RSSについて |                                                                                                    |  |  |  |  |
| <u>ホーム &gt; お知らせ &gt; 会員コーナ</u>                                                                                                    | の利用について > 利用方法及び会員パスワードの取得                                                                                                    |  |  |  |  |
| <ul> <li>日本技術士会のご案内</li> <li>試験・登録情報</li> </ul>                                                                                                    | お知らせ                                                                                                    |  |  |  |  |
| ▶ 修習技術者                                                                                                    |                                                                                                    |  |  |  |  |
| ▶ 技術士CPD                                                                                                    | and the second second sec |  |  |  |  |
|                                                                                                    |                                                                                                    |  |  |  |  |
| <ul> <li>EMF国際エンジニア</li> <li>会員コーナー</li> <li>English</li> </ul>                                                                                                    | <ul> <li>              村用方法及び会員バスワードの取得      </li> <li>             会員コーナーを利用するためには、会員バスワードの取得が必要です。             バスワードの取得申請は、当会ホームページから手続きできます。      </li> <li>             ※新規入会手続き中の方は会費等納入確認後、会員証等と一緒にIDおよびバスワードを送付しますので、本申             請手続きは不要です。      </li> </ul>                                                                                                    |  |  |  |  |
| 🕑 お知らせ                                                                                                    | 会員コーナーでは、次のサービスを提供しています。                                                                                                    |  |  |  |  |
| 会員コーナーの利用につい<br>て                                                                                                    | 1. 行事参加申込み(取消)<br>2. CPD実施記録の登録及び管理                                                                                                    |  |  |  |  |
| 事務局から                                                                                                    | 3. 会員名簿(WEB名簿)の閲覧及び会員検索                                                                                                    |  |  |  |  |
| 合格者歓迎会·祝賀会                                                                                                    | 4. 本人情報変更(ご自分の会員登録情報の確認及び変更申請)<br>                                                                                                    |  |  |  |  |
| 外部団体の情報                                                                                                    |                                                                                                    |  |  |  |  |
| 書籍等の案内                                                                                                    | 資料室として諸規程類や主要会議の議事録の閲覧<br>丸善(株)による書籍のインターネット割別販売                                                                                                    |  |  |  |  |
| 会員以外の方の連絡先登<br>録<br>                                                                                                    | 会員パスワードの取得申請クリック                                                                                                    |  |  |  |  |
| リンク集                                                                                                    | - ジェのページのお問い合わせ先:総務部 电品 - 00 - 1331                                                                                                    |  |  |  |  |

## 4.会員PWの取得申請(必要事項の記入)と登録

| ( | ← → e https://www.e                                                                                                    | engin 오 - ● 図 C × C 利用方法及び会員パスワード C 会員パスワードの取得申請 ×                     | - □ ×    |  |
|---|----------------------------------------------------------------------------------------------------|------------------------------------------------------------------------|----------|--|
|   | ファイル(F) 編集(E) 表示<br>× Google                                                                                                    | ξ(V) お気に入り(A) ツール(T) ヘルプ(H)<br>▼ 🚼 検索 ▼ 🖓 共有 詳細 ≫                      | ログイン 🔧 🗸 |  |
|   |                                                                                                    | 会員パスワードの取得申請                                                           | *        |  |
|   | ・バスワードは、申請P<br>・全ての項目を入力後<br>・初期状態に戻す場合                                                                                                    | 内容の確認を行いますので手続の1週間後に郵送されます。<br>&に「登録」をクリックして下さい。<br>}は「クリア」をクリックして下さい。 | _        |  |
|   | 区分                                                                                                    | ◎ 会員 ◎ 準会員                                                             |          |  |
|   | 登録番号                                                                                                    | ※技術士・技術士補の方は、登録番号(半角数字)を入力して下さい。<br>※技術士・技術士補以外の方は、登録番号の入力は不要です。       |          |  |
|   | 氏名(漢字)                                                                                                    | 姓<br>名                                                                 |          |  |
|   | かな氏名                                                                                                    | 姓 全角ひらがなで入力して下さい。                                                      |          |  |
|   | <ul> <li>※登録されている部門から1つ選択して下さい。</li> <li>機械 ● 船舶・海洋 ● 航空・宇宙 ● 電気電子 ● 化学 ● 繊維 ● 金属</li> <li>技術部門</li> <li>資源工学 ● 建設 ● 上下水道 ● 衛生工学 ● 農業 ● 森林 ● 水産</li> <li>経営工学 ● 情報工学 ● 応用理学 ● 生物工学 ● 環境</li> <li>原子力・放射線 ● 総合技術監理</li> </ul> |                                                                        |          |  |
|   |                                                                                                    |                                                                        |          |  |
|   | メールアドレス<br>(任意入力)                                                                                                    | @<br>@<br>(確認入力)<br>※確認のため、2度入力して下さい。                                  |          |  |
|   | 登録クリア                                                                                                    | クリック 取得後、パーソナルDB登録                                                     |          |  |
|   | <u>ホーム</u> > <u>お知らせ</u> > <u>会員</u>                                                                                                    | <u>コーナーの利用について</u> > <u>パスワードを忘れた場合</u> > 会員バスワードの取得申請 🚽 🚽             |          |  |

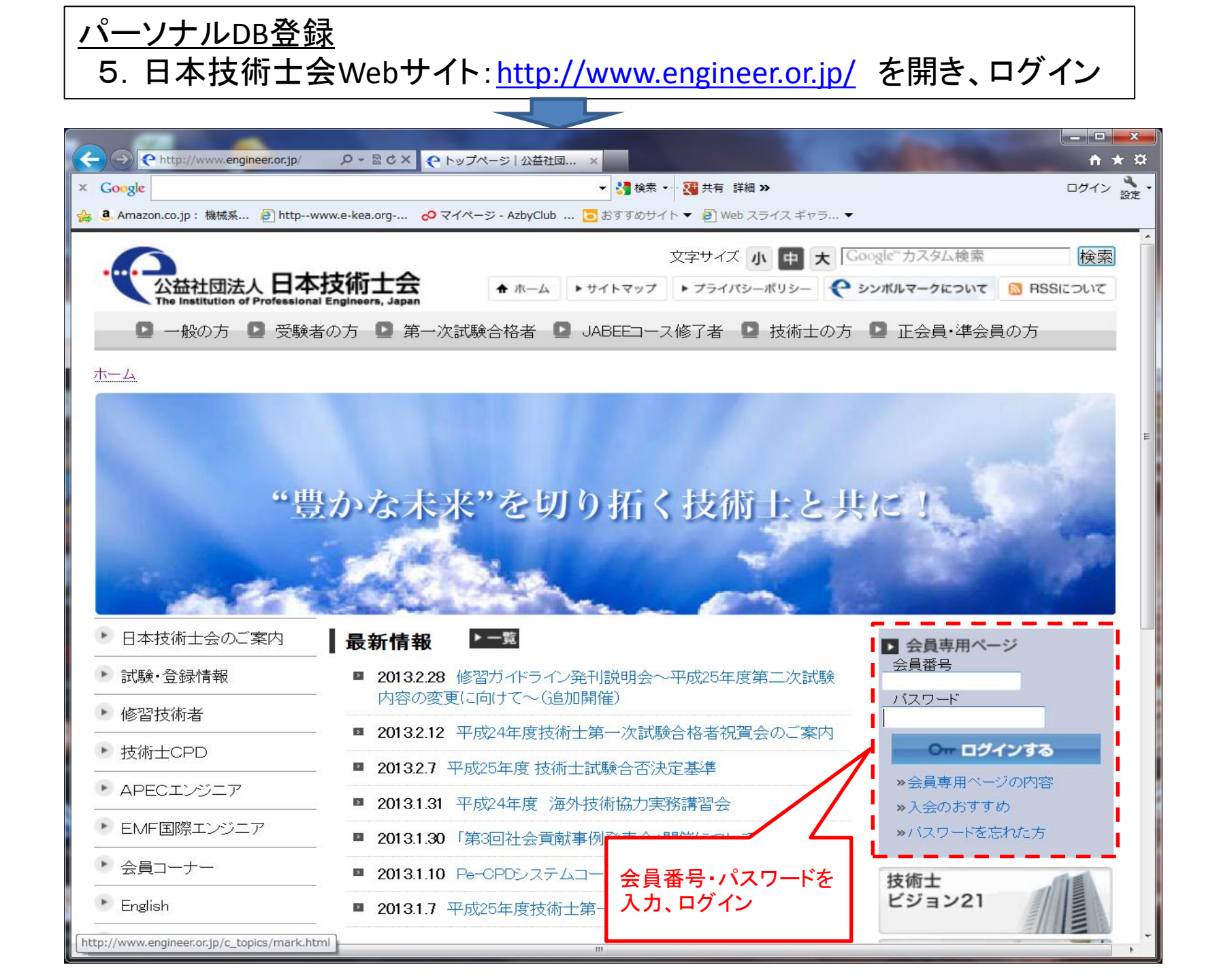

#### 6.「技術士パーソナルDBへの登録」をクリックし、DBへ入る

| ● http://www.engineer.or.jp/ipej/m タ マ 図 C ×      ● 会員様専用ページ ×                        |        |
|---------------------------------------------------------------------------------------|--------|
| pogle - · · · · · · · · · · · · · · · · · ·                                           | ログイ    |
| Amazon.co.jp: 機械系 🗿 httpwww.e-kea.org 🔗 マイページ - AzbyClub 🗔 おすすめサイト 🔻 🗐 Web スライス ギャラ 🤻 | -      |
| 公益社団法人 日本技術士会 会員様専用ページへようこそ                                                           |        |
|                                                                                       | 1 Home |
| WEB会員番号 [A0000001] 技術士 太郎 様                                                           |        |
| 【重要なお知らせ】                                                                             |        |
|                                                                                       |        |
| 重要なお知らせはありません                                                                         |        |
| 【専用コンテンツへのリンク】                                                                        |        |
| CPD等行事予定<br>····································                                      |        |
| <u>CPD行事内容をHPから視聴</u>                                                                 |        |
|                                                                                       |        |
| 技術士パーソナルDBへの登録                                                                        |        |
| <u>WEB名簿検索(会員情報検索)</u>                                                                |        |
| 本人情報変更申請                                                                              |        |
| <u>パスワードの変更</u>                                                                       |        |
| 【情報管理責任者用ページ】                                                                         |        |
| ログイン方法変更のお知らせ                                                                         |        |
|                                                                                       |        |

### 7.「一般事項」の入力

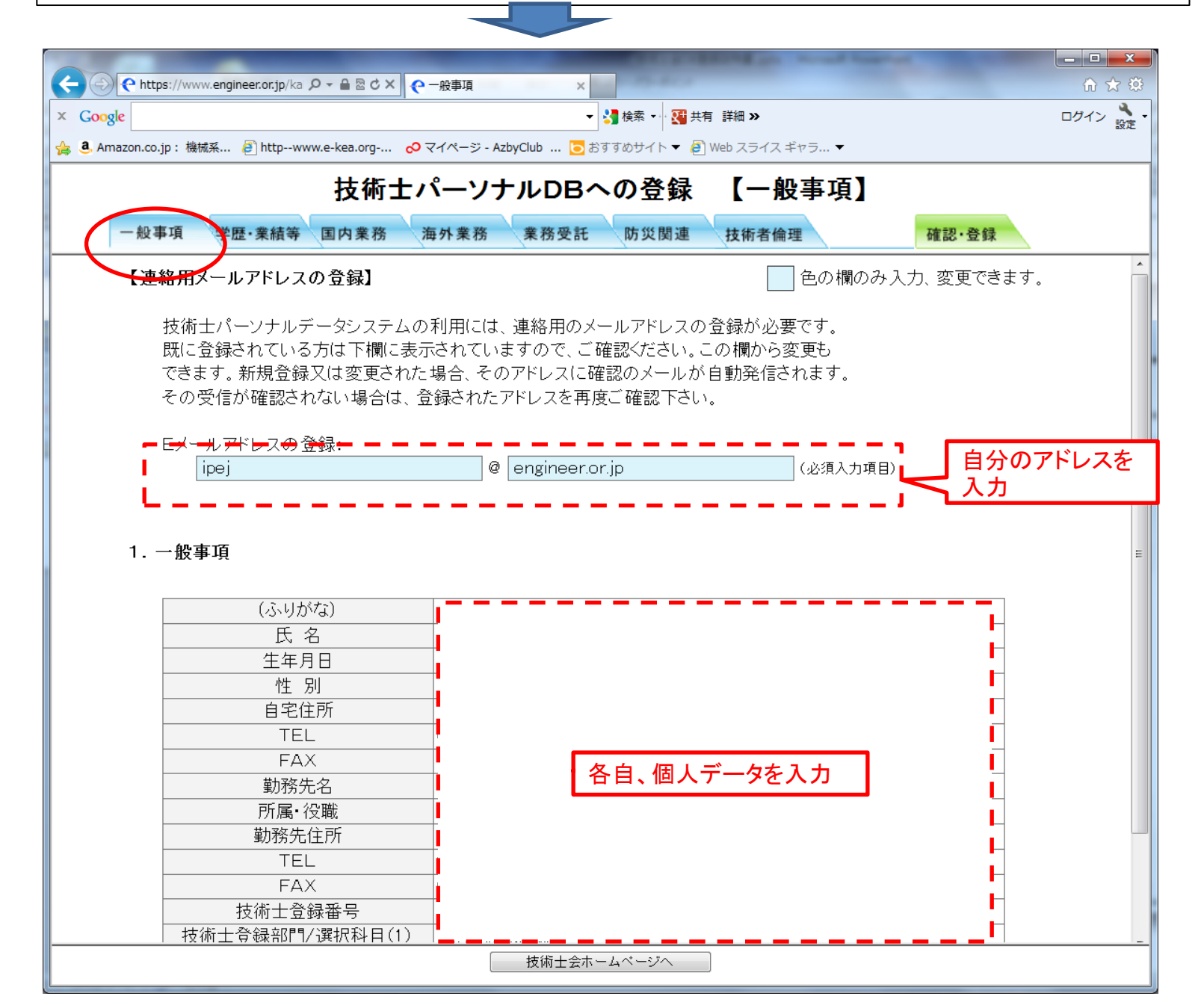

| 8.「学歴・業績等」の                                                                  | 入力                                                      |                                                               |                     |                           |  |
|------------------------------------------------------------------------------|---------------------------------------------------------|---------------------------------------------------------------|---------------------|---------------------------|--|
|                                                                              |                                                         |                                                               |                     |                           |  |
| C https://www.engineer.or.jp/kaiin/p₂ ♀ ▲<br>x Google ★ ④ Amazon.co.jp : 機械系 | 図 C X                                                   | 穿 ×<br>▼ 3 検索 ▼ 3 共有 詳細 ≫<br>/Club ⊙ おすすめサイト ▼ @ Web スライス ギャラ | <b></b>             | - □ ×<br>☆ ☆<br>□ クイン 設定・ |  |
| ±                                                                            | 支術士パーン                                                  | ノナルDBへの登録【学歴・                                                 | 業績等】                |                           |  |
| 一般事項(学歴・業績等)国際                                                               | 内業務 海外業績                                                | 務 業務受託 防災関連 技術者                                               | <sub>侖理</sub> 確認・登録 |                           |  |
| *記入上の注意:年は西暦4桁<br>*期間の記入にあたり、現在も継続中                                          | クリック *記入上の注意:年は西暦4桁 *期間の記入にあたり、現在も継続中のものは、終期はブランクで結構です。 |                                                               |                     |                           |  |
| 2. 会務履歴(A)                                                                   | 役職区分                                                    | 役職名1                                                          | 2 役職名2              |                           |  |
| 3. 会務履歴(B)<br>4. 学歴(高等学校等)<br>5. 勤務歴(最大10行)<br>\$<br>11. 表彰(10行)             |                                                         | 左の項目を表の指示                                                     | <del>、</del> に従って入力 |                           |  |

9.「国内業務」/10.「海外業務」の入力 希望

#### 希望する方を入力、両方も可

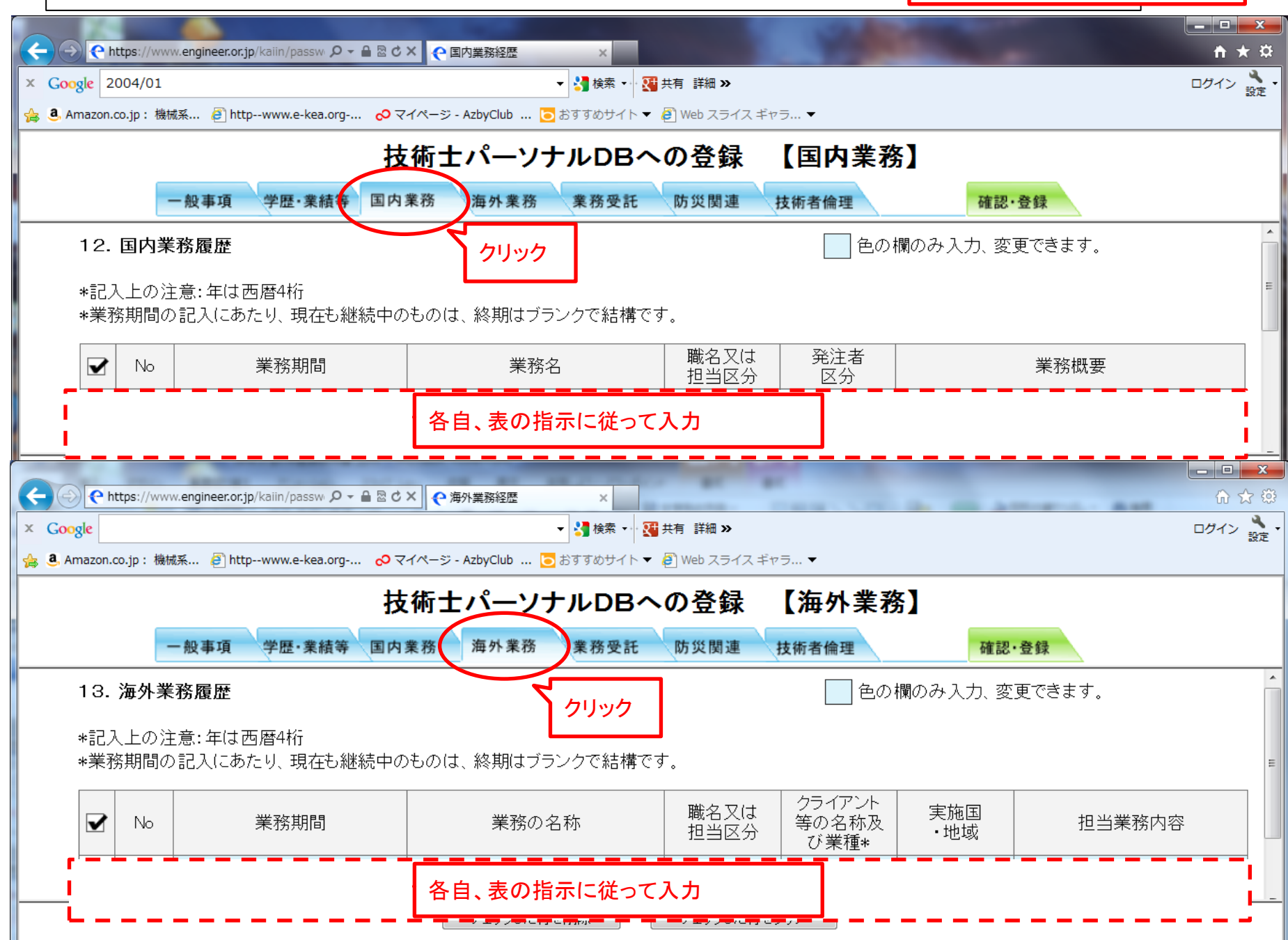

#### 11.「業務受託」の入力

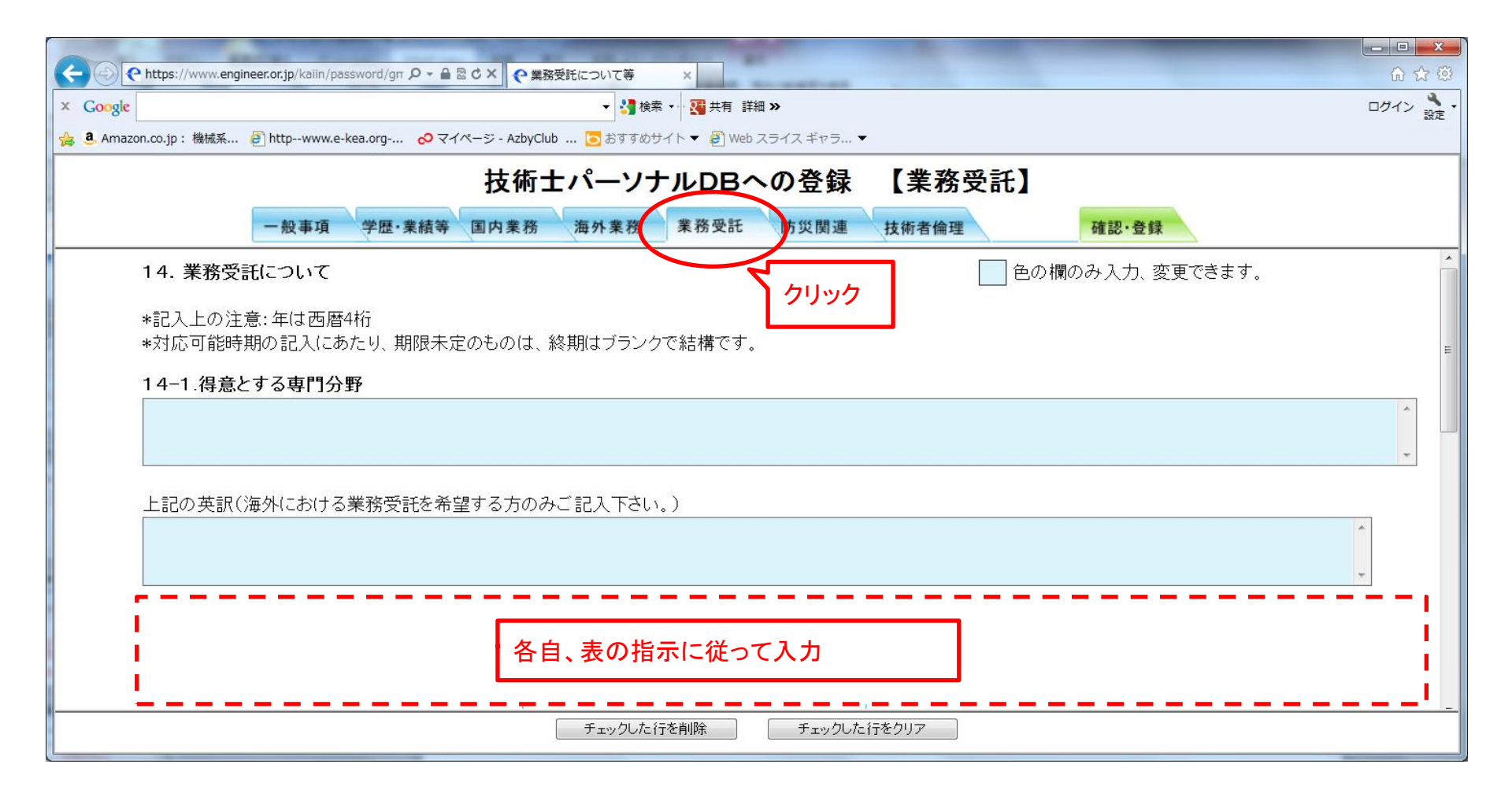

#### 12. 「確認・登録」の実行

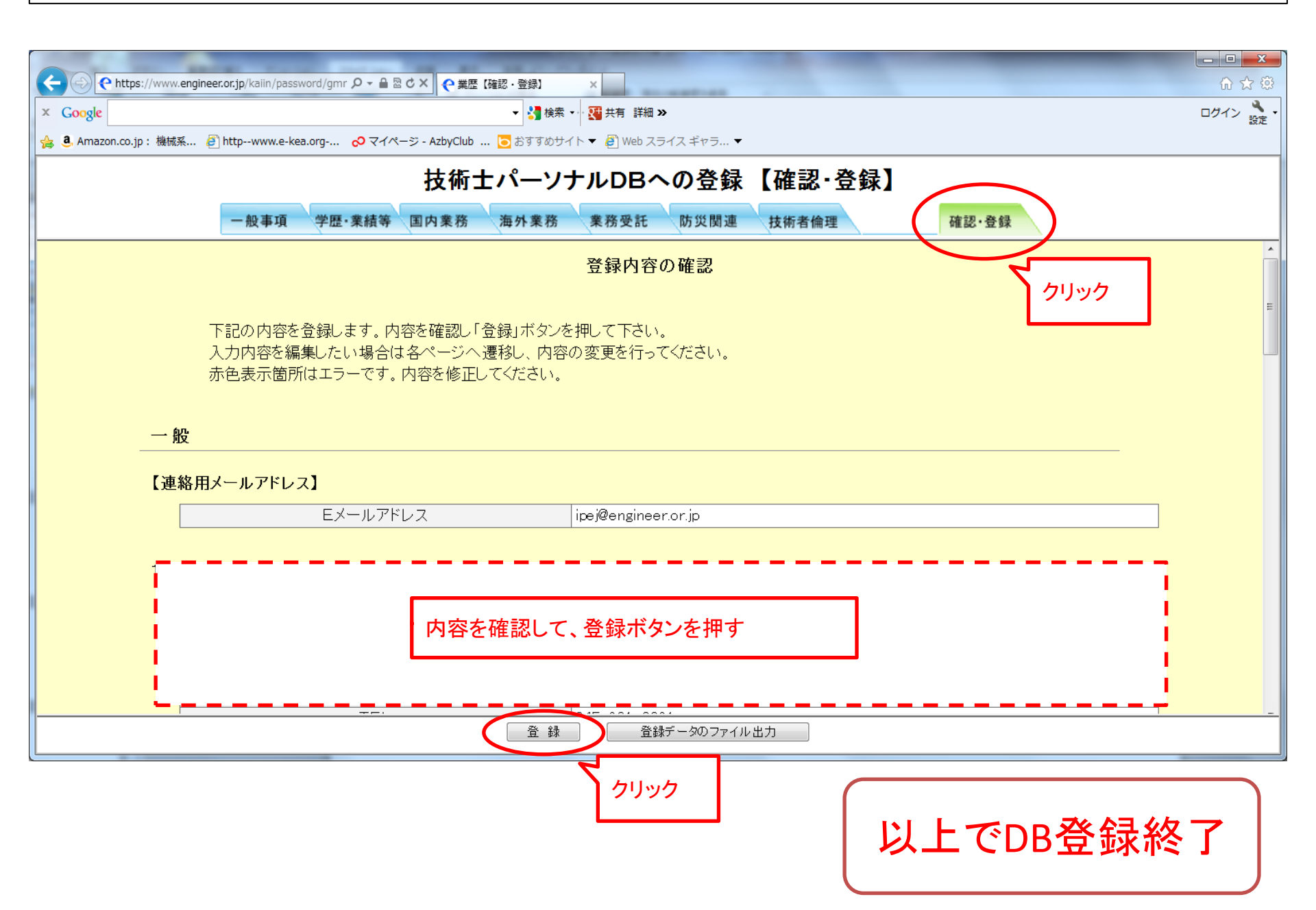